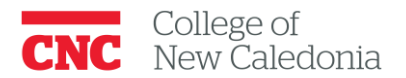

Centre for Teaching & Learning

## Getting SAFE EXAM BROWSER to work on multiple screen Systems. WINDOWS

Thanks to Jessica, one of our Medical Radiography Instructors for uncovering this fix and sharing the screen capture!

We'll assume you have Safe Exam Browser loaded in to your computer.

- First find the SAFE EXAM BROWSER FOLDER in your computer's list of Software programseither click the Window Logo on your screen or Window key on your keyboard.
- Scroll down to the Safe Exam Browser Folder
- Click on the Folder to find the SEB Configuration Tool
- Click on the SEB Configuration Tool to open it
- Click on the SECURITY TAB
- Look for Maximum allowed number of screens
- Change the 1 to the number of screens you are using (in this case 2)
- Click "File" then SAVE settings.

| SEB Service (Win)                                                                                                    |                                                                                                    | macOS specific settings                                                                                                    |   |
|----------------------------------------------------------------------------------------------------|----------------------------------------------------------------------------------------------------|----------------------------------------------------------------------------------------------------|---|
| ☑ Ignore SEB Service                                                                                                    |                                                                                                    | Enforce reneral macOS version: OS X 10.11 El Capitan                                                                                                    |   |
| INFORTANT: The SEE Service charges an<br>terupty scenes CTPL-VET-CELL Scene and<br>millions. This is not recommended to an<br>SEE Service Palloy.<br>SEE Service Palloy. | wate of the system configuration, e.g. is bod, alows the<br>wate addresse synodem angle theory dentify is appendixed as<br>the 308 Sensor in uncostabilist environments is g. 811001. | Disable app switcher when stating (Mac) Force installation in Applications Ridder Allow to use Sat Allow to use datation Detect when SEB process was stopped Detect when SEB process was stopped |   |
| Allow Windows Update to run while SEB                                                                                                    | a naming 👘 Alex remote season-horsen sharing                                                                                                    | Point depuie minoring (defects and verying beginny)     Alow also user's "//splications folder     Use built in deplay     2                                                                     |   |
| Kosk Mode                                                                                                    |                                                                                                    | Maximum allowed number of connected deplays                                                                                                    |   |
| Create new desitop     Daable Explorer Shell     None for debugging only)                                                                                                | Allow screen capture / PortSoreen Use private clobicard (Mac) Allow to run mode virtual machine                                                                                       | Alow only internal deplays laptrices     Grove entrop when validating daplay compared to be active when using SEE inside a virtual mach     Alow access to application to task de (Wn)           | - |